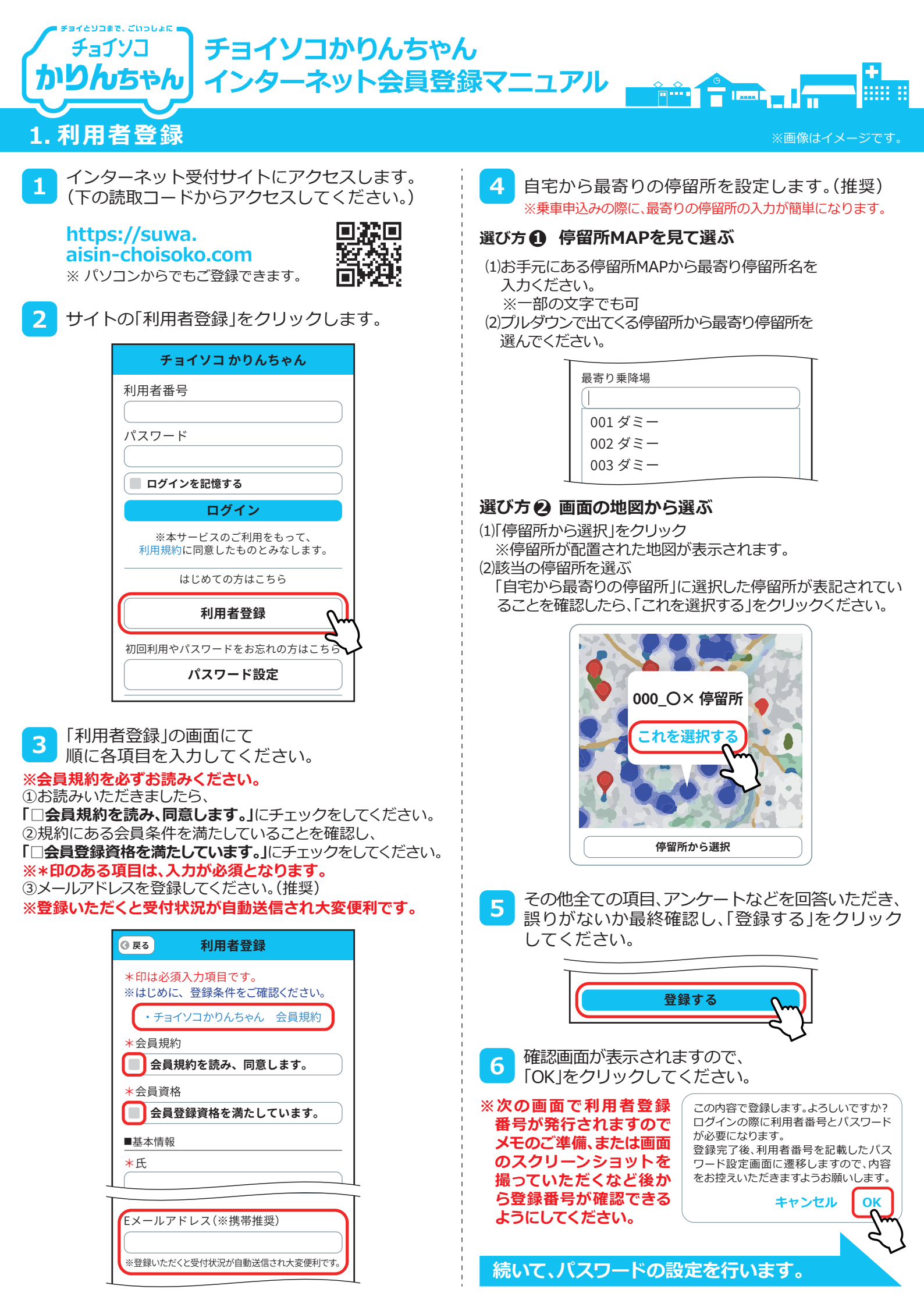

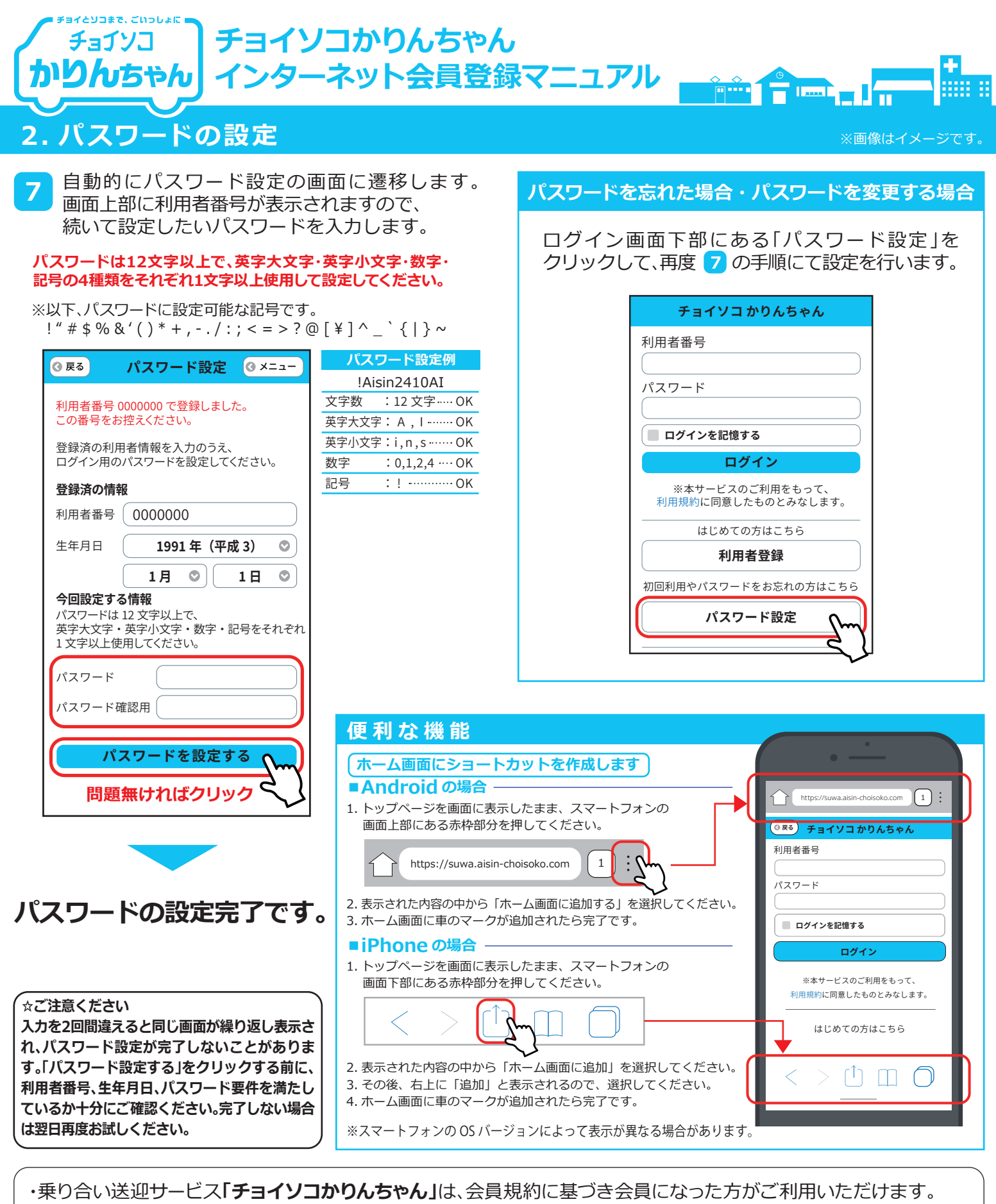

・会員規約を必ずご確認ください。3 をご参照ください。

・会員条件を満たしていない人は、削除させていただく場合がございますので、予めご了承をお願いいたします。

## お問合せ先 コールセンター 平日 8:00~16:00 ±日祝日12/29~1/3を除く ひろううー2030-2655